# Ažuriranje artikala uvozom iz excel-a

Poslednja izmena 03/01/2025 8:48 am CET

Sada je moguće putem excel tabele ažurirati već postojeće artikle u šifarniku.

Ukoliko imamo artikal u šifarniku artikala koji želimo da ažuriramo putem excela, sve što je potrebno da uradimo je da idemo na zupčanik u gornjem desnom uglu > uvoz iz excel-a:

| minimax       | Nov - Poslovanj    | e – Knjigovodstvo – | Banka ~ Plate ~ | Šifarnici ~ P   | oštansko sanduče | - 43     |     |        |              | Sey                    | for d.o.o. Novi Sad 🗸 | ያ   |           | 0      | ۲ |
|---------------|--------------------|---------------------|-----------------|-----------------|------------------|----------|-----|--------|--------------|------------------------|-----------------------|-----|-----------|--------|---|
| Artikli       |                    |                     |                 |                 |                  |          |     |        |              | Podešavanja orga       | anizacije             |     |           |        |   |
| × Zatvori Sas | avnica Robne grupe | Masovne obrade      |                 |                 |                  |          |     |        |              | Organizacija           | Dokumenta             |     | Uvoz po   | lataka |   |
| + Nov Q       |                    |                     | 信 Napri         | edna pretraga 🔨 | Nadi Q           |          |     |        |              | Organizacija           | Podešavanje štampe    |     | Uvoz iz X | ML-a   |   |
|               |                    |                     |                 |                 |                  |          |     |        |              | TR organizacije        | Numeracija dokumen    | ata | Uvoz iz e | xcel-a |   |
|               |                    |                     |                 |                 |                  | ·        |     |        |              | Periodi za PDV         |                       |     |           |        |   |
| Šifra         | od Naziv           | ↓ Tip               | JM              | Masa(kg)        | %PDV             | Cena     |     | Domađi | Strano tržiš | Deo PDV koji se odbija |                       |     |           |        |   |
| 1             | Artikal            | Usluge              | kom             |                 | 20               | 1.500,00 | RSD | 6142   | 6152         | Pokazatelii            |                       |     |           |        |   |

1. Na spisku mogućih uvoza izaberemo Artikli.

 Izaberemo opciju »Neka se pripremi predlog« i kliknemo na dugme »Pripremi predlog«.

#### 3. Datoteku sačuvamo na računar.

| Uvoz p  | podataka                                                                                                    |
|---------|----------------------------------------------------------------------------------------------------|
| < Na    | zad                                                                                                    |
| i       | <b>Način pripreme i uvoz datoteke:</b><br>- Prepremite predlog i sačuvajte ga na disku (ne otvarajte ga!).<br>- Prepremljeni predlog otvorite sa diska, popunite ga podacima i sačuvajte, pri čemu ga ostavite u istom formatu.<br>- Datoteku uvozimo. |
| Podaci: | Artikli × ~                                                                                                    |
| Opcije: | <ul> <li>Neka se pripremi predlog</li> <li>Neka se podaci uvoze</li> </ul>                                                                                                    |
| Pripre  | emi predlog                                                                                                    |

#### Jako je bitno:

- ne menjati zaglavlje ovog šablona koji kroz program dobijete
- popunjavati samo kolone ispod zaglavlja. Možete kopirati čitave kolone iz vašeg excela u ovaj. To je i cilj postupka.
- obratiti pažnju na datume, iza godine <u>ne ide tačka</u>
- obratiti pažnju na unos stranke, artikla, analitike, skladišta (kada je to

dopunski podatak) pa uneti ŠIFRU koja je kod tog podatka u Minimax
pročitati šta piše na svakoj koloni kad odaberemo neku ćeliju, naglašeno je šta je obavezan podatak. Njega ne smemo izostaviti.
ne menjati vrstu dokumenta pri snimanju, nego ostaviti postojeću
treba raditi kroz excel Microsoft Office a ne kroz OpenOffice
ne pokušavati sa uvozom excela koji je formiran u drugom programu, čak

ni koji je formiran izvozom iz Minimax-a jer takvi exceli sadrže drugačije podatke.

- kada uvezemo excel, osim kada program kaže da je format pogrešan, sve druge greške su nam dragoceni podaci koje samo u excelu ispravimo i napravimo nov uvoz, ispravan.

Popunimo excel tabelu tako što, šifru artikla biramo već postojeću, jer želimo samo da ažuriramo postojeći a ne da dodamo novi artikal:

| ¢ | Aut     | toSave 🤇       | off                            | <b>3</b> り・           | ୯ - ⊅                       | ~ <del>~</del> 4 | Artikli (2). | xlsx ~ |        |         |                         | ,∕⊂ Se  | arch      |              |                       |              |                     |           |                |                           |
|---|---------|----------------|--------------------------------|-----------------------|-----------------------------|------------------|--------------|--------|--------|---------|-------------------------|---------|-----------|--------------|-----------------------|--------------|---------------------|-----------|----------------|---------------------------|
|   | File    | Home           | Insert                         | Page I                | ayout F                     | ormulas          | Data         | Review | View   | Auto    | mate De                 | veloper | Help Po   | ower Pivot   |                       |              |                     |           |                |                           |
|   | Paste   | X<br>[≞ ~<br>≪ | Calibri<br>B I                 | <u>u</u> .            | • <u>11</u><br>⊞ • <u>∕</u> | A A A            | Ξ            | = = *  | • •    | eb Wr   | ap Text<br>erge & Cente | , • (   | General   | v<br>00. 0   | Conditio<br>Formattin | nal Format   | as Cell<br>Styles ~ | Insert    | Delete Forma   | ∑ Au<br>t II Fil<br>of Cl |
| L | Clipboa | ard 🔂          |                                | F                     | ont                         | 6                | ā.           |        | Align  | ment    |                         | 5       | Numbe     | r 🕞          |                       | Styles       |                     |           | Cells          |                           |
| С | 2       | ~              | $\mathbf{i} \times \mathbf{i}$ | $\checkmark f_x \sim$ | Artikal s                   | a ažurirani      | m nazivo     | m      |        |         |                         |         |           |              |                       |              |                     |           |                |                           |
|   | A       |                | В                              | С                     | D                           | E                | F            | e      |        | н       | 1                       | J       | К         | L            | м                     | N            | 0                   | Р         | Q              | R                         |
| 1 | Šifra   | Ko             | d I                            | Naziv                 | Jedinica r                  | r Masa po        | j(Tip        | Kol. v | ođer S | topa PD | \ Cena                  | Valuta  | Šifra rob | n Unos serij | Unos serij            | j Konto pril | Konto prił          | Konto pri | l Konto zali ( | Opis                      |
| 2 |         | 1              |                                | Artikal sa            | akom                        |                  | S            | N      | S      |         | 500                     | RSD     |           |              |                       |              |                     |           |                |                           |
| 3 |         |                |                                | Naz                   | iv                          | 1                |              |        |        |         |                         |         |           |              |                       |              |                     |           |                |                           |
| 4 |         |                |                                | Oba                   | wezan unos.                 |                  |              |        |        |         |                         |         |           |              |                       |              |                     |           |                |                           |
| 5 |         |                |                                |                       |                             |                  |              |        |        |         |                         |         |           |              |                       |              |                     |           |                |                           |
| 6 |         |                |                                |                       |                             |                  |              |        |        |         |                         |         |           |              |                       |              |                     |           |                |                           |
| 7 |         |                |                                |                       |                             |                  |              |        |        |         |                         |         |           |              |                       |              |                     |           |                |                           |
| 8 |         |                |                                |                       |                             |                  |              |        |        |         |                         |         |           |              |                       |              |                     |           |                |                           |

**Sadržaj i redosled kolona ne smemo menjati.** Podatke možemo kopirati iz drugih datoteka ili ih ručno unositi.

Detaljno uputstvo kako pravilno da unesemo podatke u šablon da bismo mogli datoteku sa podacima da uvezemo na istom mestu u Minimax možete pogledati ovde.

Nakon toga sačuvamo dokument.

## Uvoz datoteke sa podacima u Minimax

Datoteku sa podacima potom uvozimo u Minimax, na istom mestu gde smo preuzeli šablon.

1. Na spisku mogućih uvoza izaberemo Artikli.

 Izaberemo opciju »Neka se podaci uvoze« i obavezno čekiramo opciju: »Podatke treba ažurirati«

pronađemo datoteku koju smo sačuvali na svom računaru klikom na **Izaberite datoteku** i potom kliknemo na dugme »**Uvozi podatke**«.

#### Uvoz podataka

| < Nazad                                         |                                                                                                    |
|-------------------------------------------------|----------------------------------------------------------------------------------------------------|
| <b>Ì</b> Način<br>- Prepr<br>- Prepr<br>- Datot | <b>pripreme i uvoz datoteke:</b><br>remite predlog i sačuvajte ga na disku (ne otvarajte ga!).<br>remljeni predlog otvorite sa diska, popunite ga podacima i sačuvajte, pri čemu ga ostavite u istom formatu.<br>seku uvozimo. |
| Podaci:                                         | Artikli * ~                                                                                                    |
| Opcije:                                         | <ul><li>Neka se pripremi predlog</li><li>Neka se podaci uvoze</li></ul>                                                                                                    |
| Podatke treba ažur                              | irati: 🗸                                                                                                    |
|                                                 | Artikli (2).xlsx Izaberite datoteku                                                                                                    |
| Uvozi podatke                                   |                                                                                                    |

Program će ispisati izveštaj o uvozu podataka.

## Uvoz podataka

< Nazad

## lzveštaj o uvozu podataka

| Podatak | Pročitani redovi | Uvežene | Sa greškama | Ako postoje | Ažurirane |
|---------|------------------|---------|-------------|-------------|-----------|
| Artikli | 1                | 0       | 0           | 0           | 1         |

### U Šifarnici > Artikli:

| minimax + Nov - Poslovanje - Knjigovodstvo - Bank      | ta - Plate - Šifarnici - | Poštansko sanduče | <u>43</u> |          |               | Seyfor d.o.o. No | ovi Sad 🗸 | Ł |        | 0    |
|--------------------------------------------------------|--------------------------|-------------------|-----------|----------|---------------|------------------|-----------|---|--------|------|
| Artikli                                                |                          |                   |           |          |               |                  |           |   |        | å (2 |
| $\times$ Zatvori Sastavnica Robne grupe Masovne obrade |                          |                   |           |          |               |                  |           |   |        |      |
| + Nov Q                                                | (응) Napredna pretraga    | A Nadi Q          |           |          |               |                  |           |   |        |      |
|                                                        |                          | 1                 |           |          |               |                  |           |   |        |      |
| Šilfra ↓ Kod Naziv                                     | Тір ЈМ                   | Masa(kg)          | %PDV Cena | Domači   | Strano tr28te | Zaliha Sasta     | ivnica    |   | Upotre | ebə  |
| 1 Artikal sa ažuriranim nazivom                        | Usluge kom               |                   | 20 500,00 | RSD 6142 | 6152          |                  |           |   | ~      | 1    |